## Provitionning manuel poste T42U Sewan qui ne veut pas se synchroniser automatiquement Sur lien Sewan uniquement !

1) Faire un reset du poste : appui sur la touche OK pendant 10 sec

2) Une fois le poste redémarré, saisir adresse IP du poste dans un navigateur internet (s'obtient par un appui bref sur la touche OK) > Ex : 192.168.1.10

# Ultra-elegant Gigabit IP Phone SIP-T42U

| Connexion |                   |   |  |  |
|-----------|-------------------|---|--|--|
|           |                   |   |  |  |
| 1         | Nom d'utilisateur | J |  |  |
|           |                   |   |  |  |
|           | Mot de passe 🔹    |   |  |  |

### Identifiant : admin

Mot de passe : admin (par défaut après reset)

| Yealink   T420                 |                                             |                                   |               |
|--------------------------------|---------------------------------------------|-----------------------------------|---------------|
| ● État ~                       | O Default password is in use. Please change |                                   |               |
| 👤 Compte 🗸 🖌                   | Mise en service automatique                 |                                   |               |
| 🛞 Réseau 🗸 🗸                   | PNP actif                                   | Activé                            | 0             |
| 🗊 Dsskey 🗸 🗸                   | DHCP actif                                  | Activé                            | 0             |
| 🕊 Fonctions 🗸 🗸                | Option personnalisée IPv4                   |                                   | 0             |
| 🌣 Réglages 🔷                   | Valeur de l'option DHCP IPv4                | yealink                           | 0             |
| Préférence                     | Option personnalisée IPv6                   |                                   | 0             |
| Date et heure                  | URL du serveur                              | alink/config/V70/805e0c765227.cfg | 0             |
| Affichage d'appel              | Nom d'utilisateur                           |                                   | 0             |
| Mettre à niveau                | Mot de passe                                | ••••••                            | 0             |
| Mise en service<br>automatique | Attempt Expired Time (s)                    | 20                                | 0             |
| Configuration                  | Clé AES commune                             | •••••••                           | 0             |
| Plan de composition            | Clé AES orientée MAC                        | ••••••                            | 0             |
| Voix                           | Clé principale RSA autodéfinie              | Désa                              | 0             |
| Sonnerie                       | Importer la clé principale RSA              | Aucun fichier sélectir Navigateur | Télécharger ? |
| Tonalités                      |                                             |                                   | -             |
| Disposition des touches        |                                             | Confirmer Annuler                 |               |

| Y | ealink   14          | 42U         |                                      |                                   |          | À propos | Langue 🔻  | Déconnexion               | ^ |
|---|----------------------|-------------|--------------------------------------|-----------------------------------|----------|----------|-----------|---------------------------|---|
|   |                      | ^           | Zero actif                           | Desa                              | Ø        |          |           | ,                         | 1 |
| 0 | ) État               | ř           | Wait Time (1~100s)                   | 5                                 | 0        |          |           |                           |   |
| • |                      | ř           | Allumer                              | Active                            | 0        |          |           |                           |   |
| ۲ |                      | ×           | À plusieurs reprises                 | Désa                              | 0        |          |           |                           |   |
| 0 |                      | ×           | Intervalle (minutes)                 | 1440                              | 0        |          |           |                           |   |
| ų |                      | ×           | Hebdomadaire                         | Désa                              | 0        |          |           |                           |   |
| ¢ | Réglages             | ^           | Weekly Upgrade Interval (0~12week)   | 0                                 | 0        |          |           |                           |   |
|   |                      |             | Inactivity Time Expire (0~120min)    | 0                                 | 0        |          |           |                           |   |
|   |                      |             | Hause                                |                                   | 0        |          |           |                           | ł |
|   | Affichade d'annel    |             | 116016                               |                                   |          |          |           |                           |   |
|   |                      |             | Jour de la semaine                   | 🖌 dimanche 🔽 lundi 🖌 mardi        | 0        |          |           |                           |   |
|   | Mettre à niveau      |             |                                      | 🗹 mercredi 🔽 jeudi 🗹 vendredi     |          |          |           |                           |   |
|   | Mise en service      |             |                                      | 🗹 samedi                          |          |          |           |                           |   |
|   | automatique          |             | Provisionnement automatique flexible | Désa                              | 0        |          |           |                           |   |
|   | Configuration        |             | Jours d'intervalle flexible          | 30                                | 0        |          |           |                           |   |
|   |                      |             | Heure flexible                       | 2 : 0 - :                         | 0        |          |           |                           |   |
|   |                      |             |                                      | Provisionner automatiquement mair | tenant 🕜 |          |           |                           |   |
|   |                      |             | •                                    |                                   |          |          |           |                           |   |
|   |                      |             |                                      |                                   |          |          |           |                           |   |
|   | Disposition des touc | hes         |                                      | Confirmer Annuler                 |          |          |           |                           |   |
|   | 🧟 🧿 🔤                | <b>&gt;</b> |                                      |                                   |          |          | ^ 📥 🙆 🔛 F | RA 09:15<br>RA 08/06/2022 |   |

# Réglages > Mise en service automatique > http://prov.sewan.fr/yealink/config/V70

ou Copier/coller celle de l'utilisateur sur Sophia :

| Configuration            | F3M : Fiche Équipements en stock (Edition Poste - Yealink T42U : 80:5E:0C:76:57:00)              |  |  |  |  |  |  |
|--------------------------|--------------------------------------------------------------------------------------------------|--|--|--|--|--|--|
| Profils de configuration | ▲ ♣/   ◄ ▲ ▶ ▶   ≡   ♣ îii ♦/ ☆   ☐ び ○                                                          |  |  |  |  |  |  |
| Facturation              | Informations générales                                                                           |  |  |  |  |  |  |
| Ressources               | Adresse MAC : 80:5E:0C:76:57:00                                                                  |  |  |  |  |  |  |
| Numéros internes         | Numéro de série :                                                                                |  |  |  |  |  |  |
| Noms de domaines         | Nom :                                                                                            |  |  |  |  |  |  |
| Lignes mobiles           | Modèle : Yealink T42U V                                                                          |  |  |  |  |  |  |
| Cartes SIM               | Nombre de ports : 1 V                                                                            |  |  |  |  |  |  |
| Équipements              | Commentaire :                                                                                    |  |  |  |  |  |  |
| Commandes de matériel    |                                                                                                  |  |  |  |  |  |  |
| Musiques                 | Propriétaire : f3m                                                                               |  |  |  |  |  |  |
| ·                        | Compte VolP : yann@13m.sewan.eu                                                                  |  |  |  |  |  |  |
| Contacts                 | Date de creation : 31/05/2022 17:09:50                                                           |  |  |  |  |  |  |
| Administration           |                                                                                                  |  |  |  |  |  |  |
|                          | Fichier de configuration http://prov.sewan.fr/yealink/config/V70/805e0c765700.cfg ( 07/06/2022 ) |  |  |  |  |  |  |
|                          | Paramètre de configuration du : 07/06/2022 15:00 (id 3025326) 🗸                                  |  |  |  |  |  |  |
|                          | ▼ Paramètres réseau                                                                              |  |  |  |  |  |  |
|                          | Mode IP : IP Automatique (DHCP)                                                                  |  |  |  |  |  |  |
|                          | Mode VLAN : Désactivé                                                                            |  |  |  |  |  |  |
|                          | ▼ Paramètres de l'équipement                                                                     |  |  |  |  |  |  |
|                          |                                                                                                  |  |  |  |  |  |  |

> cliquer sur Provitionner automatiquement maintenant

Le téléphone redémarre et affiche « Firware updating... » avant de s'inscrire.

# Après provitionning > nouveaux identifiant et mot de passe SEWAN

Saisir IP de la base : 192.168.1.10 par exemple sur le PC Identifiant SEWAN : adminyea Mot de passe administrateur : Voir sur Sophia > Equipement

## Exemple avec config OVH – T53 :

| ) État Y                      | Configuration automatique via |                                     |   |
|-------------------------------|-------------------------------|-------------------------------------|---|
| Compte ~                      | PNP actif                     | Activ                               | 0 |
| Réseau 🗸                      | DHCP actif                    | Activ                               | 0 |
| Dsskey ~                      | Option personnalisée          |                                     | 0 |
| Fonctions Y                   | Valeur d'option DHCP          | yealink                             | 0 |
| Paramètres ^                  | Option personnalisée IPv6     |                                     | 0 |
| Préférence                    | URL du serveur                | http://yl.prov.voip.ovh.net/device/ | 0 |
| Date et heure                 | Nom d'utilisateur             |                                     | 0 |
| Affichage d'appel             | Mot de passe                  |                                     | 0 |
| Mettre à niveau               | Attempt Expired Time (s)      | 20                                  | 0 |
| Configuration automatique via | Clé AES commune               |                                     | 0 |
| Configuration                 | Clé AES orientée MAC          | •••••                               | 0 |
| Plan de composition           | Zéro actif                    | Activ                               | 0 |
| Voix                          | Wait Time (1~100s)            | 1                                   | 0 |
| Sonnerie                      | Allumer                       | Activ                               | 0 |
| Tonalités                     | 4                             |                                     | 0 |

| Yealink   T53W                   |                                      |                                   |             |                                                          |
|----------------------------------|--------------------------------------|-----------------------------------|-------------|----------------------------------------------------------|
| État                             | Zéro actif                           | Activ                             | 0           |                                                          |
| L Compte V                       | Wait Time (1~100s)                   | 1                                 | 0           |                                                          |
| 😵 Réseau 🗸 🗸                     | Allumer                              | Activ                             | 0           |                                                          |
| 🕒 Dsskey 🗸                       | À plusieurs reprises                 | Activ                             | 0           |                                                          |
| 😍 Fonctions 🗸 🗸                  | Intervalle (minutes)                 | 30                                | 0           |                                                          |
| Paramètres ^                     | Hebdomadaire                         | Activ                             | 0           |                                                          |
| Préférence                       | Weekly Upgrade Interval (0~12week)   | 0                                 | 0           |                                                          |
| Date et heure                    | Inactivity Time Expire (0~120min)    | 0                                 | 0           |                                                          |
| Afflichage d'appel               | Heure                                | 0 : 0 - 5 : 0                     | 0           |                                                          |
| Mettre à niveau                  | Jour de la semaine                   | 🕑 dimanche 🗹 lundi 💟 mardi        | U           |                                                          |
| Configuration automatique<br>via |                                      | 🛃 samedi                          |             |                                                          |
| Configuration                    | Provisionnement automatique flexible | OFF                               | 0           |                                                          |
| Plan de composition              | Jours d'intervalle flexible          | 30                                | 0           |                                                          |
| Voix                             | Heure flexible                       | 2 : 0 - :                         | 0           |                                                          |
| Sonnerie                         |                                      | Provisionner automatiquement main | itenant (?) | Description:<br>1.Click to perform the auto provisioning |
| Tonalités                        |                                      |                                   |             | process immediately.                                     |
| Disposition des touches          |                                      | Confirmer                         |             |                                                          |

# Sur <u>Yealink T53</u>, si « <u>non-enregistré</u> », renseigner l'adresse du serveur hôte : Compte > Enregistrer > Serveur hôte : <u>centre 2.sewan.eu</u> > Confirmer

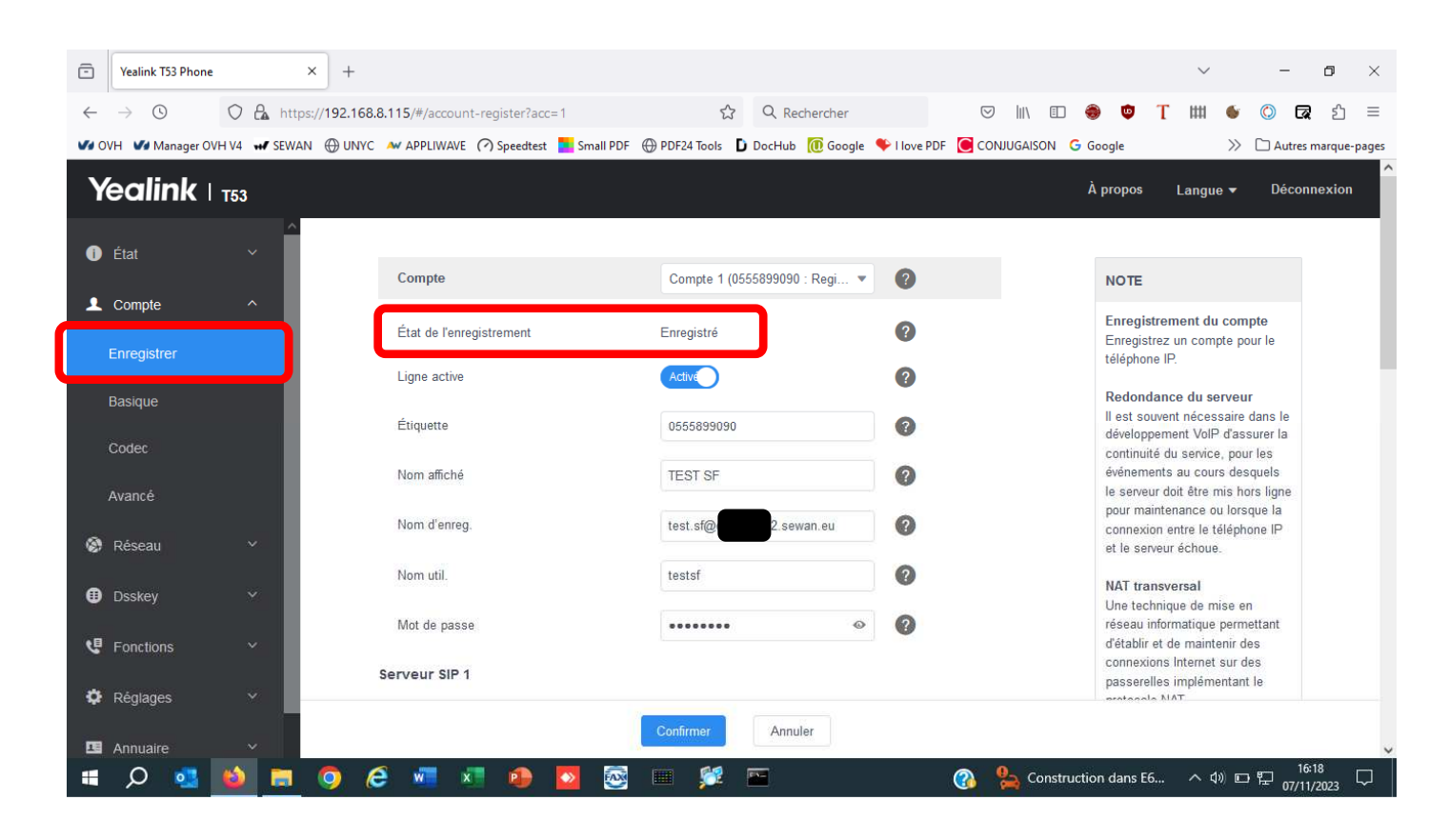

| - Yea                    | alink T53 Phone | ×        | +                                                |                                 |                         |               | ~                                                                    | - 6               | ı ×       |
|--------------------------|-----------------|----------|--------------------------------------------------|---------------------------------|-------------------------|---------------|----------------------------------------------------------------------|-------------------|-----------|
| $\leftarrow \rightarrow$ | 0               | https:// | ' <b>192.168.8.115</b> /#/account-register?acc=1 | ☆ Q Reche                       | ercher                  |               | 🔿 🛡 T 🖽 🗉                                                            | 0 🖪               | മ ≡       |
| VI OVH                   | Manager OVH V4  | H SEWAN  | 🕀 UNYC 🛛 APPLIWAVE 🕜 Speedtest 🗧 Sma             | ll PDF 💮 PDF24 Tools 🗋 DocHub 🚺 | 🗓 Google 🛛 🌩 I love PDF | CONJUGAISON G | Google >>>                                                           | 🗅 Autres mar      | que-pages |
| Yeo                      | alink   T53     |          |                                                  |                                 |                         |               | À propos 🛛 Langue 🔫                                                  | Déconnex          | tion      |
| 🕕 État                   |                 | ~        | Mot de passe                                     | •••••                           | • ?                     |               | réseau informatique pern<br>d'établir et de maintenir d              | nettant<br>les    |           |
| 👤 Con                    | mpte ·          | ~        | Serveur SIP 1                                    |                                 |                         |               | connexions Internet sur<br>passerelles implémentar<br>protocole NAT. | des<br>it le      |           |
| Enre                     | egistrer        |          | Serveur hôte                                     | c.sewan.eu                      | Port 50                 | 60            |                                                                      |                   |           |
| Basi                     | ique            |          | Transport                                        | UDP                             | • ?                     |               | transversal pour ce com                                              | ote.              |           |
| Code                     | lec             |          | Expiration serveur                               | 1800                            | 0                       |               | Cliquez ici pour obte<br>de documents sur le pro                     | nir plus<br>duit. |           |
| Avar                     | ncé             |          | Tentatives serveur                               | 3                               | 0                       |               |                                                                      |                   |           |
| 🔕 Rés                    | seau            | ~        | Serveur SIP 2                                    |                                 |                         |               |                                                                      | ~                 | <b>、</b>  |
| Dss                      | skey            | ~        | Serveur hôte                                     |                                 | Port 50                 | 60            |                                                                      |                   |           |
| 😲 Fon                    | nctions         | ~        | Transport                                        | UDP                             | · 0                     |               |                                                                      |                   |           |
| 🗘 Rég                    | glages          | ~        | Expiration serveur                               | 3600                            | 0                       |               |                                                                      |                   |           |
| 🖪 Ann                    | nuaire<br>O 📑 龄 |          | 0 /2 🐖 🛪 🐢 🗖                                     | Confirmer Annuler               |                         | <b>2</b>      | Pluie demain へ d)) E                                                 | 그 뛰 16:14         | ,         |